## Academia Financias Έσοδα-Έξοδα

Ο πολυτιμότερος συνεργάτης του Λογιστή

Ειδικά Θέματα Παραμετροποίησης

Δημοτικός Φόρος

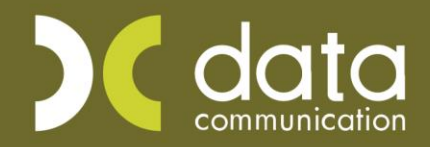

Gold Microsoft Partner

- Microsoft

## 1.Παραμετροποίση

Για να δημιουργήσετε ένα φόρο – επιβάρυνση πρέπει να ακολουθήσετε την παρακάτω διαδικασία: Από την επιλογή **«Έσοδα-Έξοδα\ Κύριες Εργασίες\ Διαχείριση Λογαριασμών»** δημιουργείτε το λογαριασμό του δημοτικού φόρου.

| 🖀 Διαχε | ίριση Λογαριασμών  Κι   | ύριες Εργασί | ες                                      |           |                   |           |         |              | 83       |  |  |
|---------|-------------------------|--------------|-----------------------------------------|-----------|-------------------|-----------|---------|--------------|----------|--|--|
| Βασικά  | Φόροι - Επιβαρύνσεις    | Κινήσεις     |                                         |           |                   |           |         | Eπ           | πλονές   |  |  |
|         | Κωδικός                 |              |                                         | N         | Μαζική Αλλαγή Και | ηγ. Εκκαί | θ. Δήλ. | Μαζική Αλλαγ | /ή % ΦΠΑ |  |  |
|         | Περιγραφή               |              | ΔΗΜΟΤΙΚΟΣ ΦΟΡΟΣ 0,5% (ΦΠΑ 24% ΕΜΠΟΡΙΚΗ) |           |                   |           |         |              |          |  |  |
|         | % Ф.П.А.                | 24,0         |                                         |           |                   |           |         |              |          |  |  |
|         | Έσοδα / Έξοδα           | ΕΣΟΔΑ        |                                         | Τυπών     | νεται στα Βιβλία  | NAI       | ]       |              |          |  |  |
|         | Τύπος Συναλλαγής        | Λιανικές Πωλ | ιήσεις                                  | Περιλαμβά | νεται στην ΜΥΦ    | OXI       |         |              |          |  |  |
| Εξαιρεί | ίται αρθρ. 39β Κώδ. ΦΠΑ |              |                                         |           |                   |           |         |              |          |  |  |
| ٨٥      | γ/σμός Ενδοκοινοτικών   |              |                                         | ^         | \ογ/σμός Παγίων   |           | ]       |              |          |  |  |
|         | ∧ογ/σμός ∆ιαχ. Έργου    |              |                                         |           | Ειδικός Λογ/σμός  |           |         |              |          |  |  |
|         | Μικτή / Καθαρή Αξία     | КАӨАРН       | ]                                       | к         | ατηγ. Εκκαθ. Δήλ. | 303       | 312     |              |          |  |  |
|         | Κατηγορίες Εντύττου Ε3  | 1613         |                                         |           |                   |           |         |              |          |  |  |
|         | Τίτλος Βιβλίου          | ΔΗΜΟΤΙΚΟΣ    | ΦΟΡΟΣ 0,5%                              | ]         |                   |           |         |              |          |  |  |
| Είδ     | ος Δαπάνης Φορ. Αναμ.   |              |                                         | ] '       | % Αναμόρφωσης     |           |         |              |          |  |  |
| Προσδ   | . Τεκμαρτών Πωλήσεων    | Λιαν. Πώλησ  | η Εμπορευμάτων                          |           |                   | ]         |         |              |          |  |  |
|         | Πρόσημο Αξιών           |              |                                         |           |                   |           |         |              |          |  |  |
|         | Αυτόματη Εξόφληση       |              |                                         | Εισττράξ  | ξεων / Πληρωμών   |           |         |              |          |  |  |

Στη συνέχεια δημιουργείτε το λογαριασμό των λιανικών πωλήσεων.

| 🚆 Διαχε   | ίριση Λογαριασμών  Κι   | ύριες Εργασίες                   |           |          |                    |            |         |                 | 8     |  |
|-----------|-------------------------|----------------------------------|-----------|----------|--------------------|------------|---------|-----------------|-------|--|
| Βασικά    | Φόροι - Επιβαρύνσεις    | Κινήσεις                         |           |          |                    |            |         | Επιλά           | ονές  |  |
|           | Κωδικός                 | 70.01.0024                       |           |          | Μαζική Αλλαγή Και  | τηγ. Εκκαθ | θ. Δήλ. | Μαζική Αλλαγή 9 | % ФПА |  |
| Περιγραφή |                         | ΠΩΛΗΣΗ ΕΜΠΟΡΕΥΜΑΤΩΝ ΛΙΑΝΙΚΩΣ 24% |           |          |                    |            |         |                 |       |  |
|           | % Ф.П.А.                | 24,0                             |           |          |                    |            |         |                 |       |  |
|           | Έσοδα / Έξοδα           | ΕΣΟΔΑ                            |           | Τυπά     | ύνεται στα Βιβλία  | NAI        |         |                 |       |  |
|           | Τύπος Συναλλαγής        | Λιανικές Πωλήσεις                |           | Περιλαμβ | άνεται στην ΜΥΦ    | OXI        | ]       |                 |       |  |
| Εξαιρε    | ίται αρθρ. 39β Κώδ. ΦΠΑ |                                  |           |          |                    |            |         |                 |       |  |
| ٨٥        | ογ/σμός Ενδοκοινοτικών  |                                  |           |          | Λογ/σμός Παγίων    |            |         |                 |       |  |
|           | ∧ογ/σμός Διαχ. Έργου    |                                  |           |          | Ειδικός Λογ/σμός   |            |         |                 |       |  |
|           | Μικτή / Καθαρή Αξία     | МІКТН                            |           |          | Κατηγ. Εκκαθ. Δήλ. | 303        | 312     |                 |       |  |
|           | Κατηγορίες Εντύττου Ε3  | 1613                             |           |          |                    |            |         |                 |       |  |
|           | Τίτλος Βιβλίου          | ΠΩΛ.ΕΜΠ/ΤΩΝ ΛΙ                   | ΑΝΙΚΩΣ 24 |          |                    |            |         |                 |       |  |
| Eίδ       | ος Δαπάνης Φορ. Αναμ.   |                                  |           |          | % Αναμόρφωσης      |            |         |                 |       |  |
| Προσδ     | . Τεκμαρτών Πωλήσεων    | Λιαν. Πώληση Εμπο                | οευμάτων  |          |                    |            |         |                 |       |  |
|           | Πρόσημο Αξιών           |                                  |           |          |                    |            |         |                 |       |  |
|           | Αυτόματη Εξόφληση       |                                  |           | Εισττρά  | άξεων / Πληρωμών   |            |         |                 |       |  |

Πριν αποθηκεύσετε το λογαριασμό πωλήσεων επιλέγετε το υποσέλιδο (Tab) **«Φόροι-Επιβαρύνσεις»** και πατάτε **F3** ή διπλό κλικ στο πεδίο **«Κωδικός Φόρου-Επιβάρυνσης»**, για να ανοίξει ο πίνακας **Φόροι Επιβαρύνσεις.** Συμπληρώνετε τα πεδία **«Κωδικός», «Περιγραφή»** και στο πεδίο **«Ποσοστό»** επιλέγετε «ΠΟΣΟΣΤΟ». Στο πεδίο **«Ποσοστό»** συμπληρώνετε «0,5»

(παρακράτηση φόρου) και στο πεδίο **«Λογαριασμός»** συμπληρώνετε το λογαριασμό του Δημοτικού Φόρου. Τέλος, επιλέγετε «ΝΑΙ» στο πεδίο **«Εμπεριέχεται στην Αξία»** και «ΜΙΚΤΗ ΑΞΙΑ» στο πεδίο **«Υπολογισμός στην»**. Αποθηκεύετε με το πλήκτρο **F12** το φόρο και τον καταχωρείτε στο πεδίο «**Κωδικός Φόρου-Επιβάρυνσης**» στο υποσέλιδο «**Φόροι-Επιβαρύνσεις**». Με F12 αποθηκεύετε το νέο λογαριασμό.

| 2                                   | Διαχείριση Λογαριασμών  Κύριες Εργασίες               |
|-------------------------------------|-------------------------------------------------------|
| Βασικά Φόροι - Επιβαρύνσ            | εις                                                   |
|                                     |                                                       |
| <u>Κωδικός</u><br>Φόρου-Επιβάρυνσης | Περιγραφή                                             |
| 0001 ∆HM                            | ΟΤΙΚΟΣ ΦΟΡΟΣ 0,5%                                     |
| (                                   |                                                       |
|                                     | 🖀 Φόροι και Επιβαρύνσεις 🖾                            |
|                                     | Κωδικός 0001                                          |
|                                     | Περιγραφή ΔΗΜΟΤΙΚΟΣ ΦΟΡΟΣ 0,5%                        |
|                                     | Ποσό/Ποσοστό ΠΟΣΟΣΤΟ                                  |
|                                     | Ποσό 0,00                                             |
|                                     | Ποσοστό,500                                           |
|                                     | Λογαριασμός 54.00.0003 ΔΗΜΟΤΙΚΟΣ ΦΟΡΟΣ 0,5% (ΦΠΑ 24%) |
|                                     | Εμπεριέχεται στην Αξία ΝΑΙ                            |
|                                     | Υπολογισμός στην ΜΙΚΤΗ ΑΞΙΑ                           |
|                                     |                                                       |
|                                     |                                                       |
|                                     |                                                       |

## 2. Παράδειγμα

Η εγγραφή με φόρο-επιβάρυνση γίνεται από την επιλογή «Έσοδα-Έξοδα\Κύριες Εργασίες\ Καταχώριση Κινήσεων». Επιλέγετε το λογαριασμό λιανικών πωλήσεων που συμπεριλαμβάνεται δημοτικός φόρος και στο πεδίο «ΜΙΚΤΗ ΑΞΙΑ» του λογαριασμού των λιανικών πωλήσεων πληκτρολογείτε έστω 1.000,00 ευρώ που είναι οι λιανικές πωλήσεις (συμπεριλαμβανομένου Φ.Π.Α.) και πατάτε Enter θα παρατηρήσετε ότι κάτω από το λογαριασμό λιανικής εμφανίζεται και ο λογαριασμός του δημοτικού φόρου με το ποσό που του αντιστοιχεί.

|                                                                                   | 25     |
|-----------------------------------------------------------------------------------|--------|
| <u>Α/Α</u> 10 Αριθμός Γραμμών ΠΟΛΛΕΣ <u>Λογ. Άρθρο</u> Επιλ                       | ογές   |
| Ημερομηνία 07/06/17 Λογιστικό Σχέδιο ΕΤΑΙΡΙΑΣ Ενεργοποίηση Μικτής/Καθαρής Αξίας 🗌 |        |
|                                                                                   |        |
| Κωδικός Λογ/μού Περιγραφή Λογαριασμού Μικτή Αξία Καθαρή Αξία Φ.Π.                 | A.]    |
| 70.01.0024 ΠΩΛΗΣΗ ΕΜΠΟΡΕΥΜΑΤΩΝ ΛΙΑΝΙΚΩΣ 24% 995,02 802,44 192,                    | 58     |
| 54.00.0003 ΔΗΜΟΤΙΚΟΣ ΦΟΡΟΣ 0,5% (ΦΠΑ 24%) 4,98 4,02 0,                            | 96     |
|                                                                                   |        |
|                                                                                   |        |
|                                                                                   |        |
|                                                                                   |        |
|                                                                                   |        |
|                                                                                   |        |
|                                                                                   |        |
| Πελάτης 30.00.0000 ΠΕΛΑΤΗΣ ΛΙΑΝΙΚΗΣ                                               |        |
| Αιτιολογία ΠΕΛΑΤΗΣ ΛΙΑΝΙΚΗΣ                                                       |        |
| Παραστατικό Ζ Αριθμός Παραστ/κού 125 Ζ 125                                        |        |
| Συνολικά Μικτά Δξία 1.000.00 Συνολικά Καθαρά Δξία 806.46 Σύνολο Φ.Π.Δ             | 102 54 |
|                                                                                   | 55,54  |
| Ειδικό Καθεστώς ΦΠΑ   <mark>ΟΧ </mark>                                            |        |
| Εισπράξεις                                                                        |        |
| 1ος Τρόπος                                                                        |        |
| Δξία 0.00 Δξία                                                                    |        |

Λόγω του ότι ο φόρος εμπεριέχεται στις λιανικές πωλήσεις για να απεικονίζεται το σύνολο των λιανικών πωλήσεων στο λογαριασμό λιανικών πωλήσεων στο βιβλίο, θα πρέπει στην επιλογή, «Έσοδα/ Έξοδα/ Βοηθητικές Εργασίες/ Σχεδιασμός Βιβλίου Εσόδων/ Εξόδων» να καταχωρήσετε στα πεδία «Σ.Εμφ» (σειρά εμφάνισης), «Τίτλ. Βιβλίου 1» και «Τίτλ. Βιβλίου 2» τα ίδια χαρακτηριστικά δηλαδή ίδιο τίτλο βιβλίο και ίδια σειρά εμφάνισης στο λογαριασμό του δημοτικού φόρου με αυτά του λογαριασμού των πωλήσεων εμπορευμάτων λιανικώς (όπως στο παράδειγμα της παρακάτω εικόνας).

| 2 | 🕱 Σχεδιασμός Βιβλίου Εσόδων-Εξόδων  Βοηθητικές Εργασίες |                                                  |                          |         |                  |                            |          |             |                    |                |              |   |
|---|---------------------------------------------------------|--------------------------------------------------|--------------------------|---------|------------------|----------------------------|----------|-------------|--------------------|----------------|--------------|---|
|   |                                                         | Βιβλίο ΕΣΟΔΩΝ                                    | Αρ.Εκτ.Στηλ              | \ών     | 12               | Μαζική                     | Αλλαγί   | ι Τίτλων Βι | βλίου              |                |              |   |
| Г | Κωδικός                                                 | Περιγραφί                                        | i                        | Τίτλ. Β | ιβλίου 1         | Τίπλ. Βιβλίου 2            | Σ.Εμφ    | Σειρά Ε3    | <u>Παραστατικό</u> | <u>Πελάτης</u> | Εττώνυμο(ία) |   |
|   | 70.01.0024<br>54.00.0003                                | ΠΩΛΗΣΗ ΕΜΠΟΡΕΥΜΑΤΩΝ /<br>ΔΗΜΟΤΙΚΟΣ ΦΟΡΟΣ 0.5% (9 | \IANIKΩΣ 24%<br>ΦΠΑ 24%) | ΠΩΛ.Ε   | ΜΠ/ΤΩΝ<br>ΜΠ/ΤΩΝ | ∧IANIKA 24%<br>∧IANIKA 24% | 90<br>90 |             |                    |                |              |   |
|   |                                                         |                                                  | ,                        |         |                  | •                          |          |             |                    |                |              |   |
|   |                                                         |                                                  |                          |         |                  |                            |          |             |                    |                |              |   |
|   |                                                         |                                                  |                          |         |                  |                            |          |             |                    |                |              |   |
|   |                                                         |                                                  |                          |         |                  |                            |          |             |                    |                |              |   |
|   |                                                         |                                                  |                          |         |                  |                            |          |             |                    |                |              |   |
|   |                                                         |                                                  |                          |         |                  |                            |          |             |                    |                |              |   |
| < |                                                         |                                                  |                          |         |                  |                            |          |             |                    |                |              | > |

Στην εκτύπωση του βιβλίου θα εμφανίζονται οι λιανικές πωλήσεις όπως στην παρακάτω εικόνα.

| 2                | Εκτύπωση Βιβλίο Εσόδων-Εξόδων 🖾                   |                     |                     |             |        |                                  |                |          |               |  |
|------------------|---------------------------------------------------|---------------------|---------------------|-------------|--------|----------------------------------|----------------|----------|---------------|--|
| εκπαιδι<br>Δ/ΝΣΗ | <b>ΚΠΑΙΔΕΥΣΗ ΑΕ</b><br>Δ <b>/ΝΣΗ</b> : ΡΑΜΝΟΥΝΤΟΣ |                     |                     |             | ΔΡΑΣΤΗ | Βιβλίο Εσόδων Εξόδων<br>10THTA : |                |          | ^             |  |
| <b>Δ0Y</b> : 4   | ( ΑθΗΝΩΝ                                          | Α.                  | Ф. <b>М</b> . : 050 | 104130      |        |                                  | Απο Ημερομηνία | 01/06/17 | Εως Ημερομηνί |  |
|                  |                                                   |                     |                     |             |        | EEDAA                            |                |          |               |  |
| Ημνία            | Παραστατικό                                       | Αιτιολογία          | Συναλική Αξία       | ΠΩΛ.ΕΜΠ/ΤΩΝ | Ф.П.А. |                                  |                |          |               |  |
|                  |                                                   |                     |                     | AIANIKA 24% |        |                                  |                |          |               |  |
|                  |                                                   |                     |                     |             |        |                                  |                |          |               |  |
|                  |                                                   | ΕΚ ΜΕΤΑΦΟΡΑΣ        | 0,00                | 0,00        | 0,00   |                                  |                |          |               |  |
| 07/06/17         | TFTY 15                                           | ΠΑΠΑΔΟΠΟΥΛΟΣ ΙΩΑΝΝΗ | 1.000,00            | 806,45      | 193,54 |                                  |                |          |               |  |
|                  |                                                   |                     |                     |             |        |                                  |                |          |               |  |
|                  |                                                   |                     |                     |             |        |                                  |                |          |               |  |
|                  |                                                   |                     |                     |             |        |                                  |                |          |               |  |
|                  |                                                   |                     |                     |             |        |                                  |                |          |               |  |
|                  |                                                   | Tilanão Tel (ñoc    | 1 000 00            | 805.45      | 103.54 |                                  |                |          |               |  |
|                  |                                                   | Σύναλο Περιάδου     | 1.000.00            | 806.46      | 193.54 |                                  |                |          |               |  |
|                  |                                                   | Γενικό Σύνολο       | 1.000,00            | 806,46      | 193,54 |                                  |                |          |               |  |
|                  |                                                   |                     |                     |             |        |                                  |                |          |               |  |
| Σελίδα 1 Α       | kπ0 2                                             |                     |                     |             |        |                                  |                |          | <u> </u>      |  |
| <                |                                                   |                     |                     |             |        |                                  |                |          | >             |  |